## 対局ソフトの10.54 のバージョンアップ手順につきまして

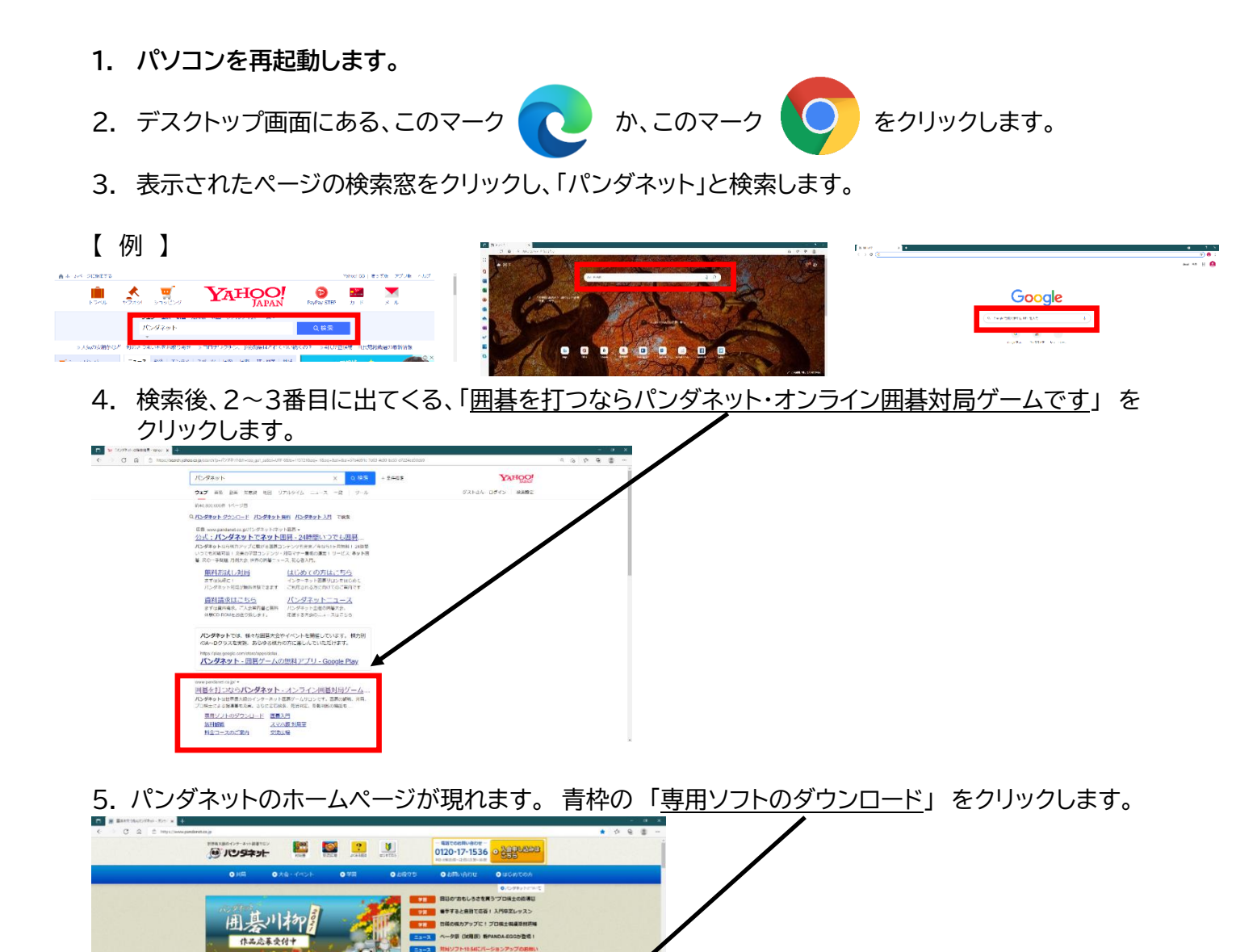

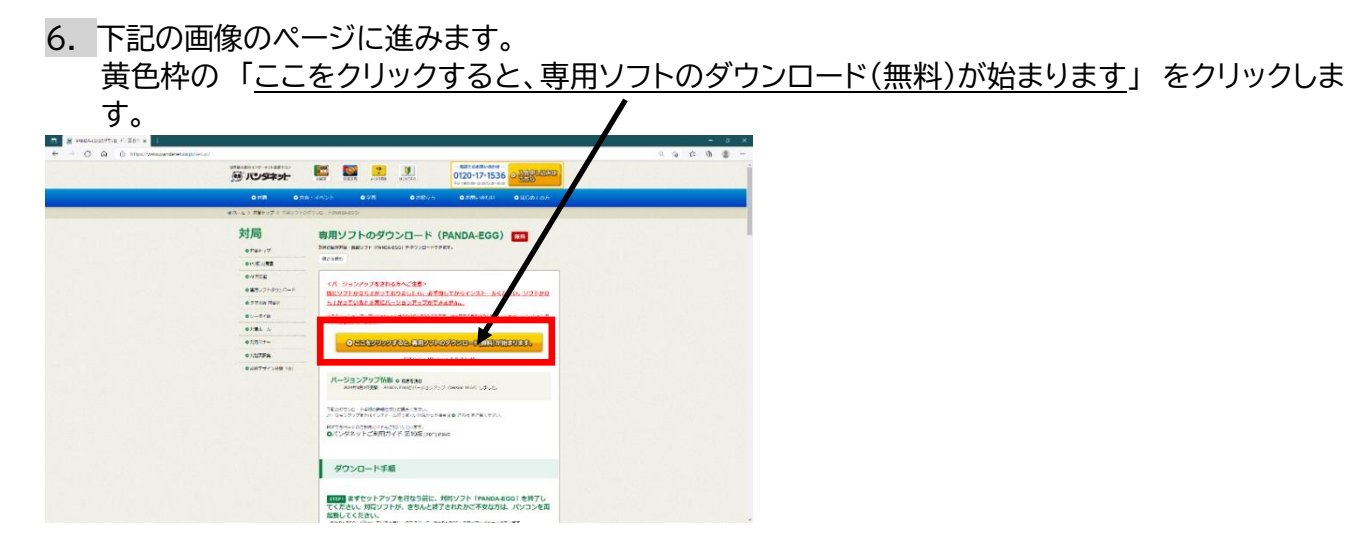

お知らせ

<
<hr/>
<hr/>
<hr/>
<hr/>
<hr/>
<hr/>
<hr/>
<hr/>
<hr/>
<hr/>
<hr/>
<hr/>
<hr/>
<hr/>
<hr/>
<hr/>
<hr/>
<hr/>
<hr/>
<hr/>
<hr/>
<hr/>
<hr/>
<hr/>
<hr/>
<hr/>
<hr/>
<hr/>
<hr/>
<hr/>
<hr/>
<hr/>
<hr/>
<hr/>
<hr/>
<hr/>
<hr/>
<hr/>
<hr/>
<hr/>
<hr/>
<hr/>
<hr/>
<hr/>
<hr/>
<hr/>
<hr/>
<hr/>
<hr/>
<hr/>
<hr/>
<hr/>
<hr/>
<hr/>
<hr/>
<hr/>
<hr/>
<hr/>
<hr/>
<hr/>
<hr/>
<hr/>
<hr/>
<hr/>
<hr/>
<hr/>
<hr/>
<hr/>
<hr/>
<hr/>
<hr/>
<hr/>
<hr/>
<hr/>
<hr/>
<hr/>
<hr/>
<hr/>
<hr/>
<hr/>
<hr/>
<hr/>
<hr/>
<hr/>
<hr/>
<hr/>
<hr/>
<hr/>
<hr/>
<hr/>
<hr/>
<hr/>
<hr/>
<hr/>
<hr/>
<hr/>
<hr/>
<hr/>
<hr/>
<hr/>
<hr/>
<hr/>
<hr/>
<hr/>
<hr/>
<hr/>
<hr/>
<hr/>
<hr/>
<hr/>
<hr/>
<hr/>
<hr/>
<hr/>
<hr/>
<hr/>
<hr/>
<hr/>
<hr/>
<hr/>
<hr/>
<hr/>
<hr/>
<hr/>
<hr/>
<hr/>
<hr/>
<hr/>
<hr/>
<hr/>
<hr/>
<hr/>
<hr/>
<hr/>
<hr/>
<hr/>
<hr/>
<hr/>
<hr/>
<hr/>
<hr/>
<hr/>
<hr/>
<hr/>
<hr/>
<hr/>
<hr/>
<hr/>
<hr/>
<hr/>
<hr/>
<hr/>
<hr/>
<hr/>
<hr/>
<hr/>
<hr/>
<hr/>
<hr/>
<hr/>
<hr/>
<hr/>
<hr/>
<hr/>
<hr/>
<hr/>
<hr/>
<hr/>
<hr/>
<hr/>
<hr/>
<hr/>
<hr/>
<hr/>
<hr/>
<hr/>
<hr/>
<hr/>
<hr/>
<hr/>
<hr/>
<hr/>
<hr/>
<hr/>
<hr/>
<hr/>
<hr/>
<hr/>
<hr/>
<hr/>
<hr/>
<hr/>
<hr/>
<hr/>
<hr/>
<hr/>
<hr/>
<hr>
<hr>
<hr>
<hr>
<hr>
<hr>
<hr>
<hr>

プロ棋士に挑戦!多数決対局 ~林 課催八段 vs 会員の皆権を戦山浮志 八段~ 只今アーカイブ公開中!

パンダネット無利用第2021 作品受 付中! 賞査委員長は小山正堂さん ラキに書きるほのでにままふんかがました ンタネット用意用時にを発電します。ほどの方法 さがきります。ここで意義くどさい

0 A THE 0 A THE 0 A YES ARE 0 A YES ARE

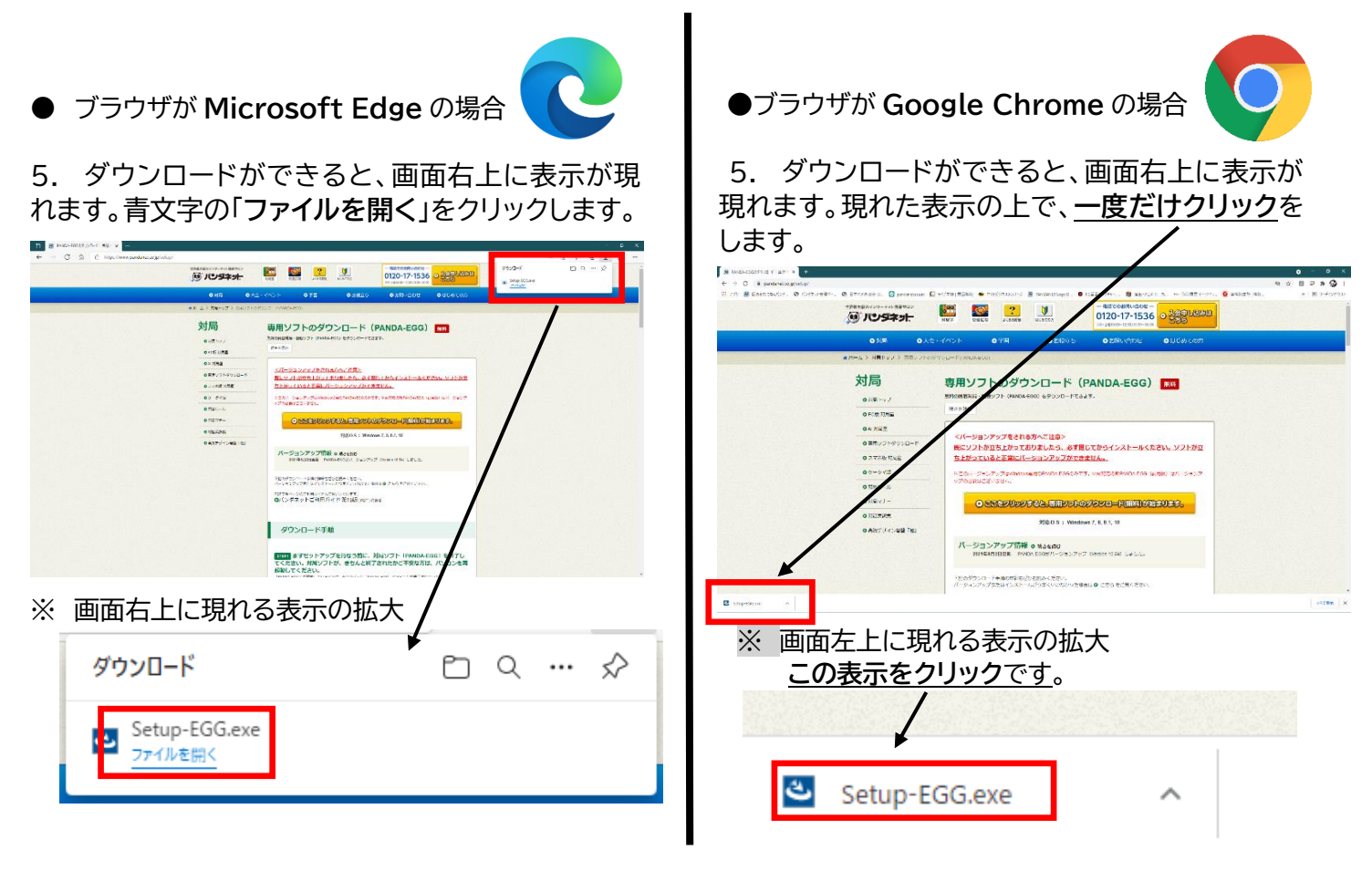

6. 数秒の待機時間があり、下記のような表示が現れます。「次へ(N)>」をクリックします。

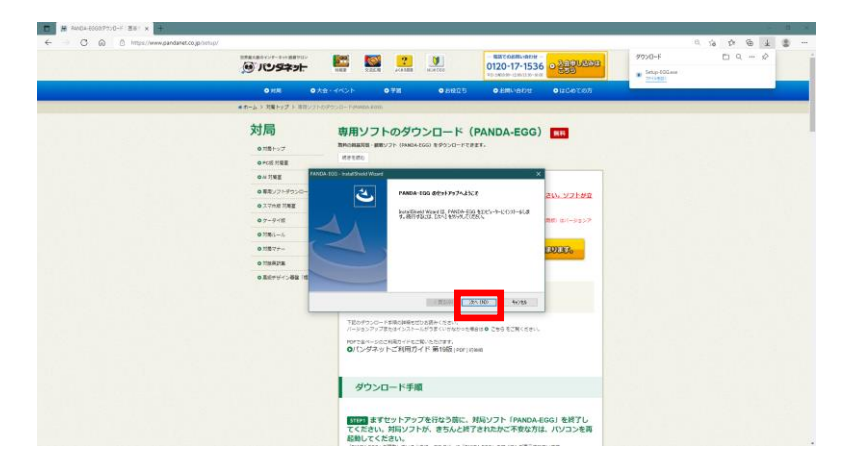

7. もう一度、「次へ(N)>」をクリックします。

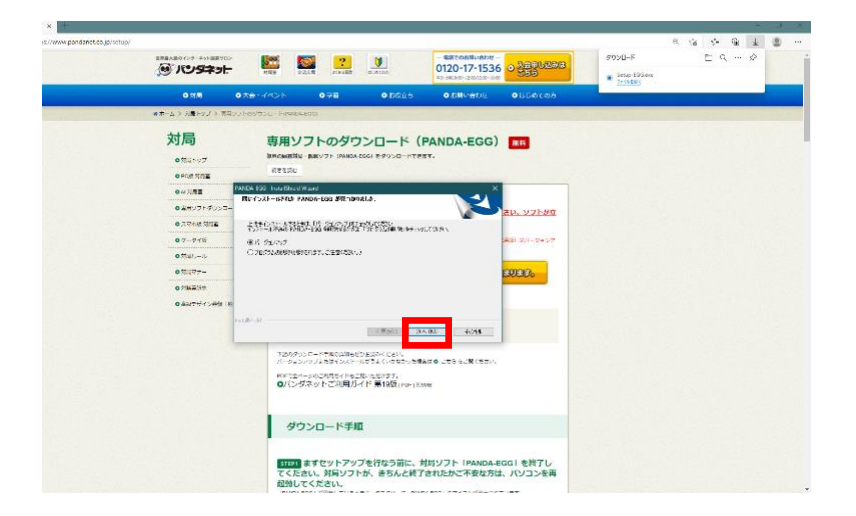

7. 再度、数秒の待機時間があります。ダウンロードが終わると、自動的に対局ソフトが開きます。

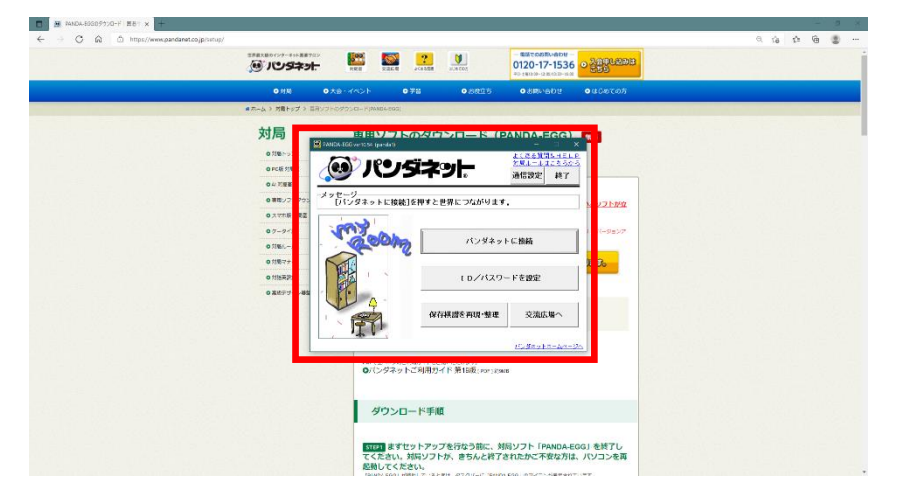

8. 赤枠部分の表示が"ver.10.54 "となっていれば、バージョンアップが完了しております。

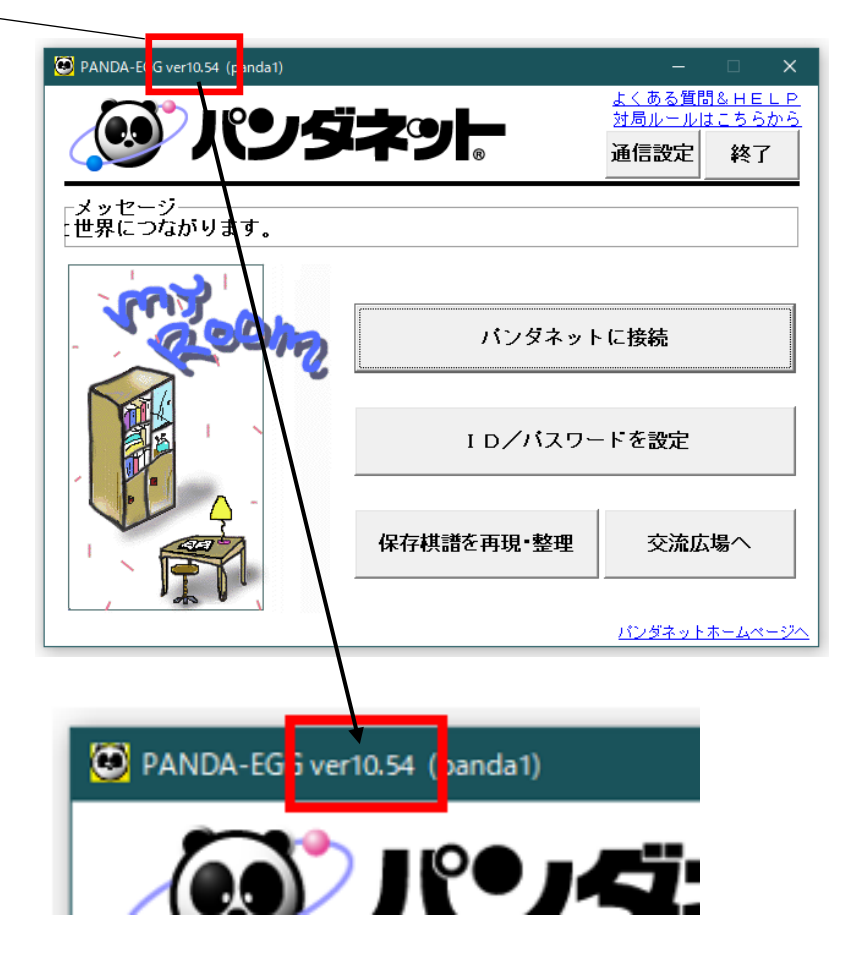